## LABORATÓRIO FISCAL

1º Passo – Iremos acessar **"Gerenciamento do Sistema"**, clicando sobre logotipo. Conforme imagem abaixo.

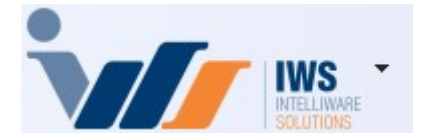

2º Passo – Para realizar envio e correção dos produtos no laboratório fiscal. Acesse (CADASTROS ► EXPORTAÇÃO ► LABORATÓRIO FISCAL), conforme ilustrado na imagem.

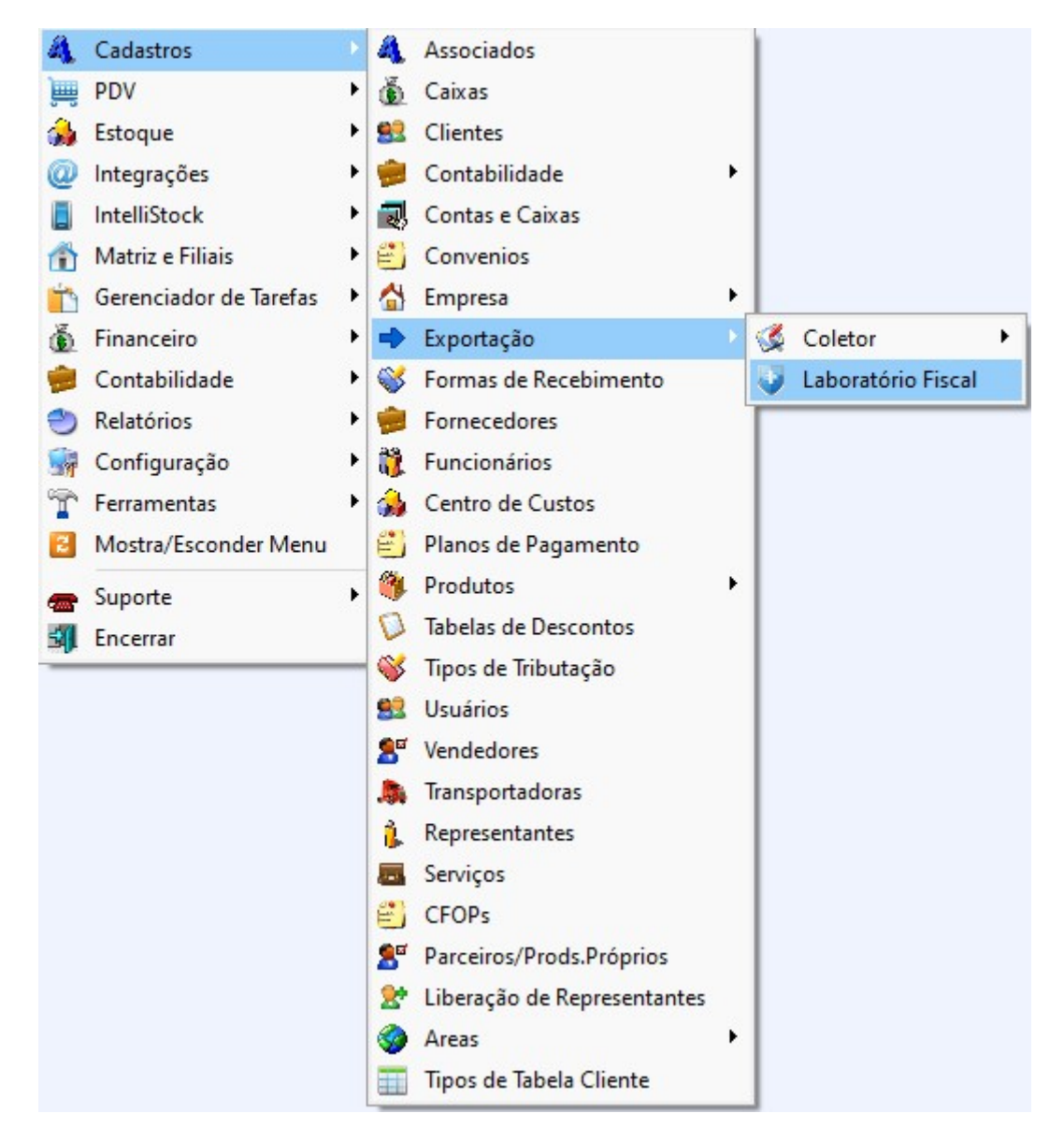

3º Passo – Na aba **"Enviar..."**, no campo **"Tipo de envio"**, a opção **"Todos os itens"** deve ser selecionada por padrão em todas as situações. Isso garantirá que o laboratório fiscal atualize todos os produtos. Em seguida, clique no botão **"Aplicar"** para que todos os produtos sejam exibidos,

## conforme ilustrado na imagem.

| Lino de Envi                                                                                                    | 0              |                               | Personalizado                |            |                       |          |             |
|----------------------------------------------------------------------------------------------------|----------------|-------------------------------|------------------------------|------------|-----------------------|----------|-------------|
| <ul> <li>Itens não</li> </ul>                                                                                                    | enviados       | Consulta Alterados            | Cadastrado entre Filtrar por |            | 🔲 Movimentações entre |          |             |
| Itens enviados, sem retorno Consulta Hist. Consulta Hist. Consult |                | O Consulta Hist. de Acesso    | Inicio                       | Tipo       |                       | Inicio 🗨 | ✓ Aplicar 2 |
|                                                                                                    |                | O Remove Devolvidos           | Termino                      | T Filtro   | S Enviar              |          |             |
| ) Personali                                                                                                    | zado           |                               | Não rotornado dood           |            |                       |          |             |
|                                                                                                    |                |                               | Data                         |            |                       |          |             |
|                                                                                                    |                |                               |                              |            | 3                     |          |             |
| ód.Int 👻                                                                                                    | Cód. EAN       | <ul> <li>Descrição</li> </ul> | - NCM -                      | Trib. ICMS | Trib. Pis Cofins      | -        |             |
| 94318101                                                                                                    | 07898944856127 | ACENDEDOR EM GEL              | SAFRA 500 22071090           | 1800       | Aliquota Zero         |          |             |
| 94319101                                                                                                    | 00000000000001 | ADICIONAL DE CIGAR            | RO NO CART 24022000          | 1800       | Aliquota Zero         |          |             |
| 94320101                                                                                                    | 07898681940059 | AGUA DE COCO 1 L              | 20098921                     | 1800       | Aliquota Zero         |          |             |
| 94321101                                                                                                    | 07898681940042 | AGUA DE COCO 300 M            | ML 20098921                  | 1800       | Aliquota Zero         |          |             |
| 94322101                                                                                                    | 00751320708991 | AGUA DE COCO QUA              | DRADO MAR 22082000           | F          | Aliquota Zero         |          |             |
| 94323101                                                                                                    | 00751320388865 | AGUA DE COCO QUA              | DRADO MOR 21069030           | F          | Aliquota Zero         |          |             |
| 94324101                                                                                                    | 00751320388827 | AGUA DE COCO QUA              | DRADO TRAE 20098921          | F          | Aliquota Zero         |          |             |
| 94325101                                                                                                    | 00751320333650 | AGUA DE COCO QUA              | DRADO TRAE 20098921          | F          | Aliquota Zero         |          |             |
| 94326101                                                                                                    | 07898210050150 | AGUA MINERAL LINDO            | DIA PREMIUN 22011000         | F          | Aliquota Zero         |          |             |
| 94327101                                                                                                    | 07898210050129 | AGUA MINERAL LINDO            | DIA PREMIUN 22011000         | F          | Aliquota Zero         |          |             |
| 94328101                                                                                                    | 0000000000002  | AGUA MINERAL LINDO            | DIA PREMIUN 22011000         | F          | Aliquota Zero         |          |             |
| 94329101                                                                                                    | 0000000000003  | AGUA MINERAL LINDO            | DIA PREMIUN 22011000         | F          | Aliquota Zero         |          |             |
| 94330101                                                                                                    | 07898210050518 | AGUA MINERAL LINDO            | DIA PREMIUN 22011000         | F          | Aliquota Zero         |          |             |
| 94331101                                                                                                    | 07898210050525 | AGUA MINERAL LINDO            | DIA PREMIUN 22011000         | F          | Aliquota Zero         |          |             |
| 94332101                                                                                                    | 00000000000004 | AGUA MINERAL LINDO            | DIA PREMIUN 22011000         | F          | Aliquota Zero         |          |             |

Para enviar os produtos para o laboratório fiscal, clique no botão **"Enviar"**, conforme ilustrado na imagem.

| Fipo de Envio                                  | Personalizado                 | Eiltrar nor                   | Maximentaçãos entre  |  |  |  |  |
|------------------------------------------------|-------------------------------|-------------------------------|----------------------|--|--|--|--|
| Itens hao enviados O Consulta Alter            |                               |                               | Aplicar              |  |  |  |  |
| J Itens enviados, sem retorno 🔾 Consulta Hist. |                               |                               |                      |  |  |  |  |
| Todos os itens Remove Devol                    | Vidos Termino                 | ▼ Filtro                      | 👻 Termino 🔤 😼 Enviar |  |  |  |  |
| Personalizado                                  | 📃 Não retornado desc          | Não retornado desde           |                      |  |  |  |  |
|                                                | Data                          |                               |                      |  |  |  |  |
|                                                |                               | 2                             |                      |  |  |  |  |
| iód. Int 🔻 Cód. EAN 👻                          | Descrição <del>-</del> NCM    | ▼ Trib. ICMS ▼ Trib. Pis Cofi | fins 🔻               |  |  |  |  |
| 94318101 07898944856127 ACENDED                | OR EM GEL SAFRA 500 22071090  | 1800 Aliquota Zero            |                      |  |  |  |  |
| 94319101 0000000000001 ADICIONAL               | DE CIGARRO NO CART 24022000   | 1800 Aliquota Zero            |                      |  |  |  |  |
| 94320101 07898681940059 AGUA DE C              | COCO 1 L 20098921             | 1800 Aliquota Zero            |                      |  |  |  |  |
| 94321101 07898681940042 AGUA DE 0              | COCO 300 ML 20098921          | 1800 Aliquota Zero            |                      |  |  |  |  |
| 94322101 00751320708991 AGUA DE 0              | COCO QUADRADO MAR 22082000    | F Aliquota Zero               |                      |  |  |  |  |
| 94323101 00751320388865 AGUA DE 0              | COCO QUADRADO MOR 21069030    | F Aliquota Zero               |                      |  |  |  |  |
| 94324101 00751320388827 AGUA DE 0              | COCO QUADRADO TRAE 20098921   | F Aliquota Zero               |                      |  |  |  |  |
| 94325101 00751320333650 AGUA DE 0              | COCO QUADRADO TRAE 20098921   | F Aliquota Zero               |                      |  |  |  |  |
| 94326101 07898210050150 AGUA MINE              | ERAL LINDOIA PREMIUN 22011000 | F Aliquota Zero               |                      |  |  |  |  |
| 94327101 07898210050129 AGUA MINE              | ERAL LINDOIA PREMIUN 22011000 | F Aliquota Zero               |                      |  |  |  |  |
| 94328101 0000000000002 AGUA MINE               | ERAL LINDOIA PREMIUN 22011000 | F Aliguota Zero               |                      |  |  |  |  |
| 94329101 0000000000003 AGUA MINE               | ERAL LINDOIA PREMIUN 22011000 | F Aliquota Zero               |                      |  |  |  |  |
| 94330101 07898210050518 AGUA MINE              | ERAL LINDOIA PREMIUN 22011000 | F Aliguota Zero               |                      |  |  |  |  |
| 94331101 07898210050525 AGUA MINE              | ERAL LINDOIA PREMIUN 22011000 | F Aliguota Zero               |                      |  |  |  |  |
| 94332101 0000000000004 AGUA MINE               | ERAL LINDOIA PREMIUN 22011000 | F Aliguota Zero               |                      |  |  |  |  |
|                                                |                               |                               |                      |  |  |  |  |
| Item (Total 1313)                              |                               |                               |                      |  |  |  |  |

Gerando Arquivo 1 de 1 C:\IWS\IC\_3.18\LbFiscal\20250312\ArqLabFiscal\_163312071\_1.json

Arquivo enviado com sucesso.

| - •                            |    |  |
|--------------------------------|----|--|
| Information                    | ×  |  |
| i Arquivo Enviado com Sucesso! |    |  |
|                                | ОК |  |
|                                |    |  |

Após este passo, todos os produtos serão enviados para a plataforma do laboratório fiscal, onde será realizada a análise e conferência dos produtos.

4º Passo - Na aba "Resultado", clique no botão "Aplicar", conforme ilustrado na imagem.

| Enviar Resultado Histórico de Acesso Histórico de Alterados Histórico de Alterações Configurações |
|---------------------------------------------------------------------------------------------------|
| Data 12/03/2025 🔽 🖌 Aplicar                                                                       |
| Resumo Produtos Retornados Produtos Não Retornados Produtos Divergentes                           |
| Total de Produtos Cadastrados:                                                                    |
| Total de Produtos Consultados:                                                                    |
| Total de Produtos Retornados:                                                                     |
| Total de Produtos Não Retornados:                                                                 |
| Produtos com divergencia no NCM:                                                                  |
| Produtos com divergencia no ICMS                                                                  |
| Tributação PDV:                                                                                   |
| Substituição Tributária:                                                                          |
| Produtos com divergencia no PIS/Cofins                                                            |
| Entrada:                                                                                          |
| Saida:                                                                                            |
| Cod. Natureza Receita:                                                                            |
| Exportar Arquivo                                                                                  |
| l shereféji filon                                                                                 |

Na aba "Resumo", é possível verificar algumas informações, conforme ilustrado na imagem.

Na aba "Produtos Retornados", é possível verificar algumas informações, conforme ilustrado na imagem.

Os produtos retornados são aqueles que foram analisados pelo Laboratório Fiscal. No entanto, isso não significa que todos estejam cadastrados de forma errada.

Na aba "Produtos Não Retornados", é possível verificar algumas informações, conforme ilustrado na imagem.

Na aba "Produtos Não Retornados", são listados todos os produtos que o Laboratório Fiscal ainda não devolveu a análise. Geralmente, esses produtos possuem códigos internos e serão devolvidos somente após um novo envio ao Laboratório Fiscal, que solicita um prazo para a análise.

Na aba "Produtos Divergentes", é possível verificar algumas informações, conforme ilustrado na imagem.

Esses são os produtos analisados pelo Laboratório Fiscal que apresentam alguma divergência em relação ao cadastro.

Para realizar as alterações sugeridas pelo Laboratório Fiscal, clique no botão "Ações" e, em seguida, em "Alterar Selecionados", conforme ilustrado na imagem.

Se ainda houver produtos na tela, significa que existe alguma divergência no cadastro do produto, como erro de "NCM", "ICMS", "ICMS-ST", "PIS/Cofins" ou "Cód. Natureza Receita", conforme ilustrado na imagem.

Observação: Após esse processo, o sistema deverá limpar a tela. Se isso não acontecer, a Nossa Equipe de Suporte deve ser acionada para análise, pois pode ser que o Laboratório Fiscal tenha enviado algum código NCM que não está cadastrado na base de dados, uma alíquota de ICMS nova ou qualquer outra situação.

From: http://wiki.iws.com.br/ - **Documentação de software** 

Permanent link: http://wiki.iws.com.br/doku.php?id=implantacao:laboratorio\_fiscal&rev=1741809978

Last update: 2025/03/12 20:06